## b. VNOS PREKO MOBILNE APLIKACIJE mobiZOOC

Mobilna aplikacija mobiZOOC omogoča neposredni vnos podatkov o opravljenem cepljenju drobnice na gospodarstvu.

Z uporabo mobiZOOC se skrajša čas administrativnih postopkov (ročno pisanje in prepisovanje ušesnih številk živali, zaključevanje zapisnikov, zmanjševanje možnosti napake).

Aplikacija mobiZOOC je brezplačna. Namenjena je veterinarjem, ki izvajajo cepljenje proti BTV.

Aplikacijo mobiZOOC se lahko uporablja tudi brez aktivne povezave.

Aplikacijo si lahko prenesete iz Google Play Store za pametne telefone ali tablice z operacijskim sistemom Android (verzija 4.1 in novejše) oziroma iz AppStore za iPhone in iPad z iOS.

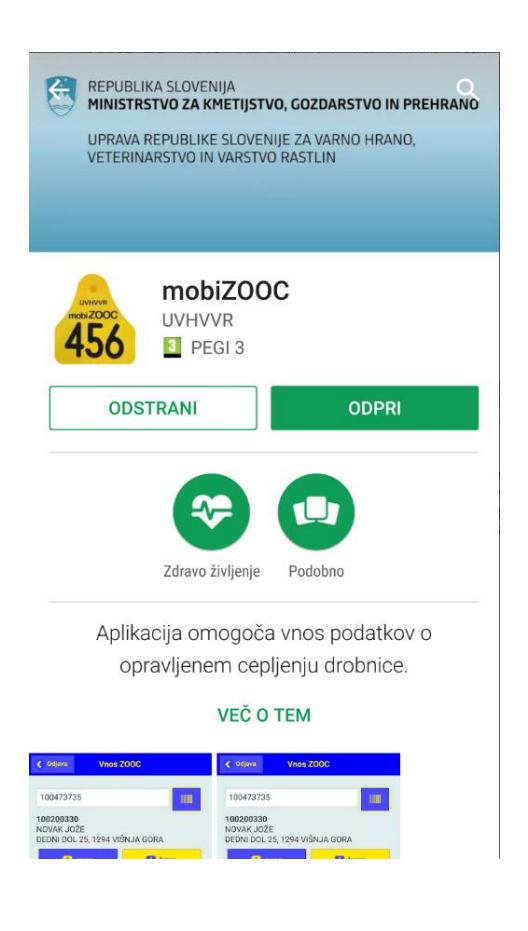

Verzijo operacijskega sistema na pametnem telefonu preverite v Nastavitvah – O napravi:

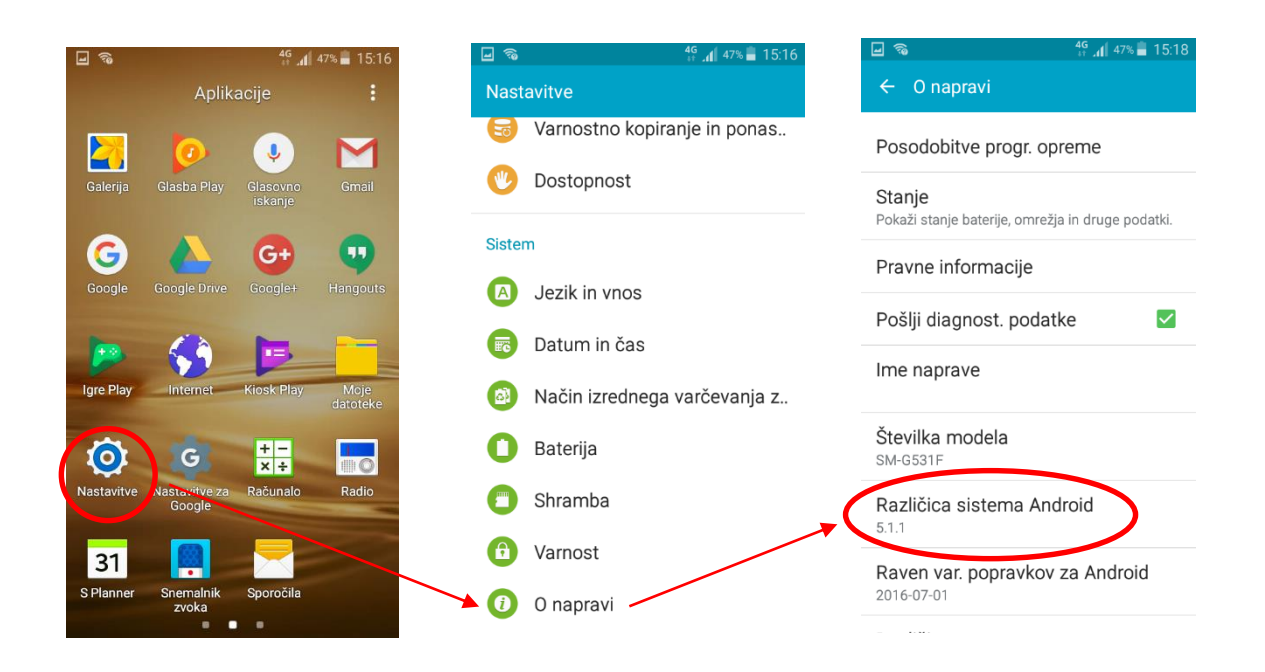

- 1. Priprava zapisnika poteka enako kot Cepljenje prvi krog, glej točke 1. do 7.
- 2. Ko pride veterinar na gospodarstvo, odpre aplikacijo mobiZOOC in se prijavi z uporabniškim imenom in geslom za EPI.

| Vnos ZOOC       |
|-----------------|
|                 |
| Username        |
|                 |
| 🔁 Zapomni si me |
| Prijava         |
|                 |
|                 |
|                 |
|                 |
|                 |
|                 |
|                 |
|                 |

- 3. Nato vnese številko EPI zapisnika, ki si ga je pripravil pred odhodom na teren (ne več kot 5 dni prej):
  - preko številčnice, ki se pojavi na ekranu, če v prazno polje pritisne s prstom ali

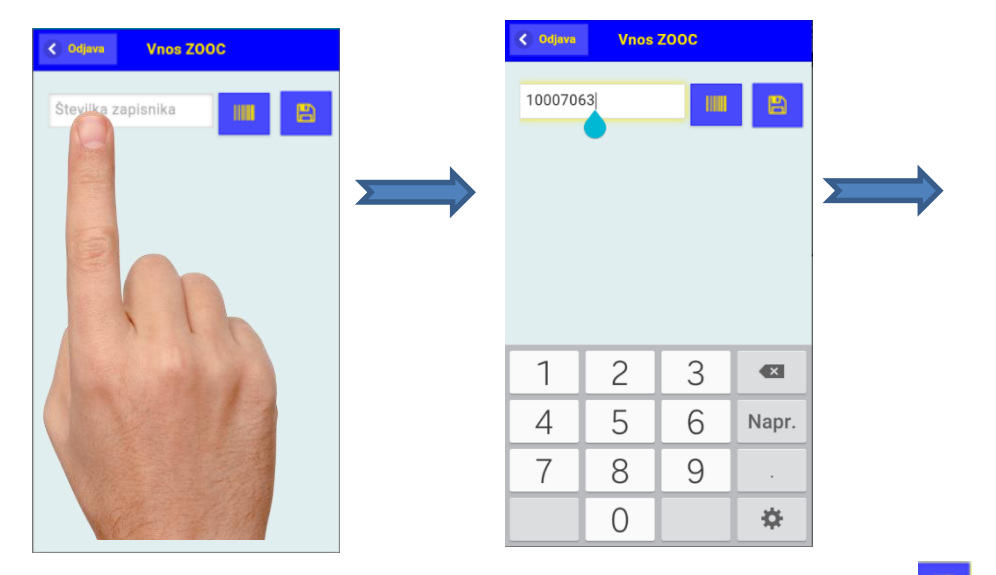

- preko čitalca bar kode zapisnika s pritiskom na <u>ikono bar kode</u>, odpre se optični čitalec (fotoaparat), ki poskenira bar kodo EPI zapisnika.

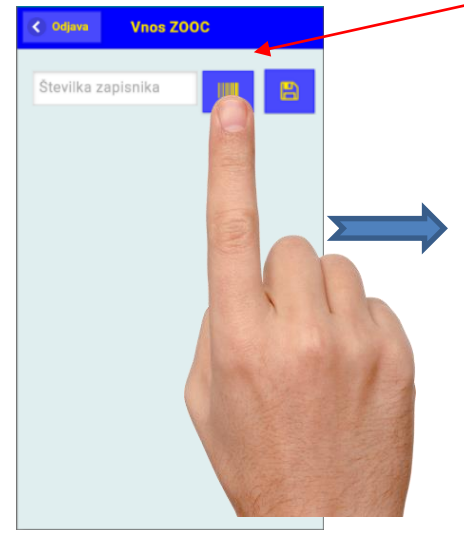

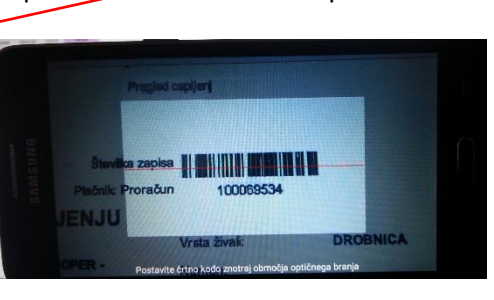

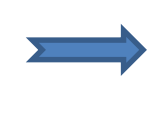

4. Na zaslonu se pojavi številka zapisnika in gospodarstvo, ki pripada temu zapisniku.

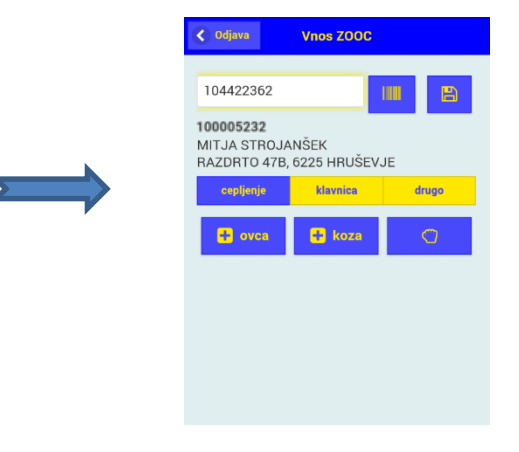

 Živali dodajamo na zapisnik, tako da pritisnemo na »<u>Cepljenje</u>«. Ta opcija je prednastavljena, obarvana modro. Če poskeniramo žival, ki ne bo cepljena, izberemo enega od razlogov »Klavnica« ali »Drugo«.

Ušesna številka

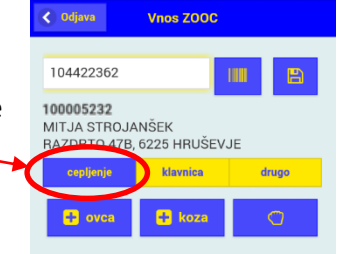

6. Živali lahko dodajamo na zapisnikc. Ročno, preko številčnice:

🔇 Odjava

Vnos ZOOC

Interest
Image: Strand and Strand and Stra

< Nazaj

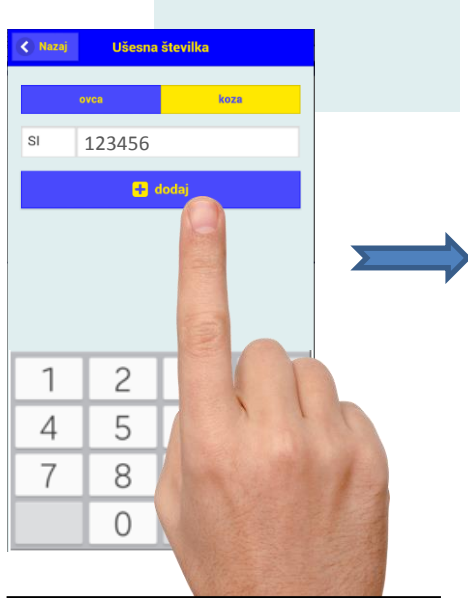

Odpre se številčnica. Odtipkamo številko živali in pritisnemo "Dodaj". S tem številko prenesemo na zapisnik;

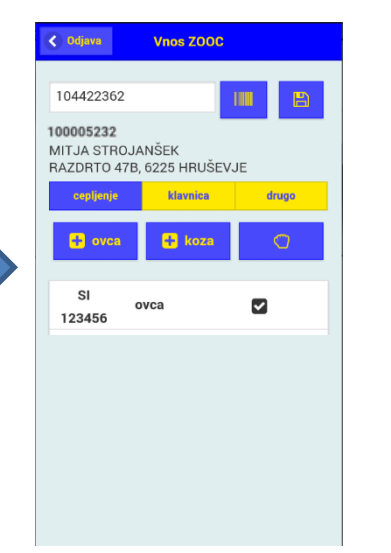

Za dodajanje živali zopet pritisnemo na ikono d. S slikanjem ušesnih številk živali

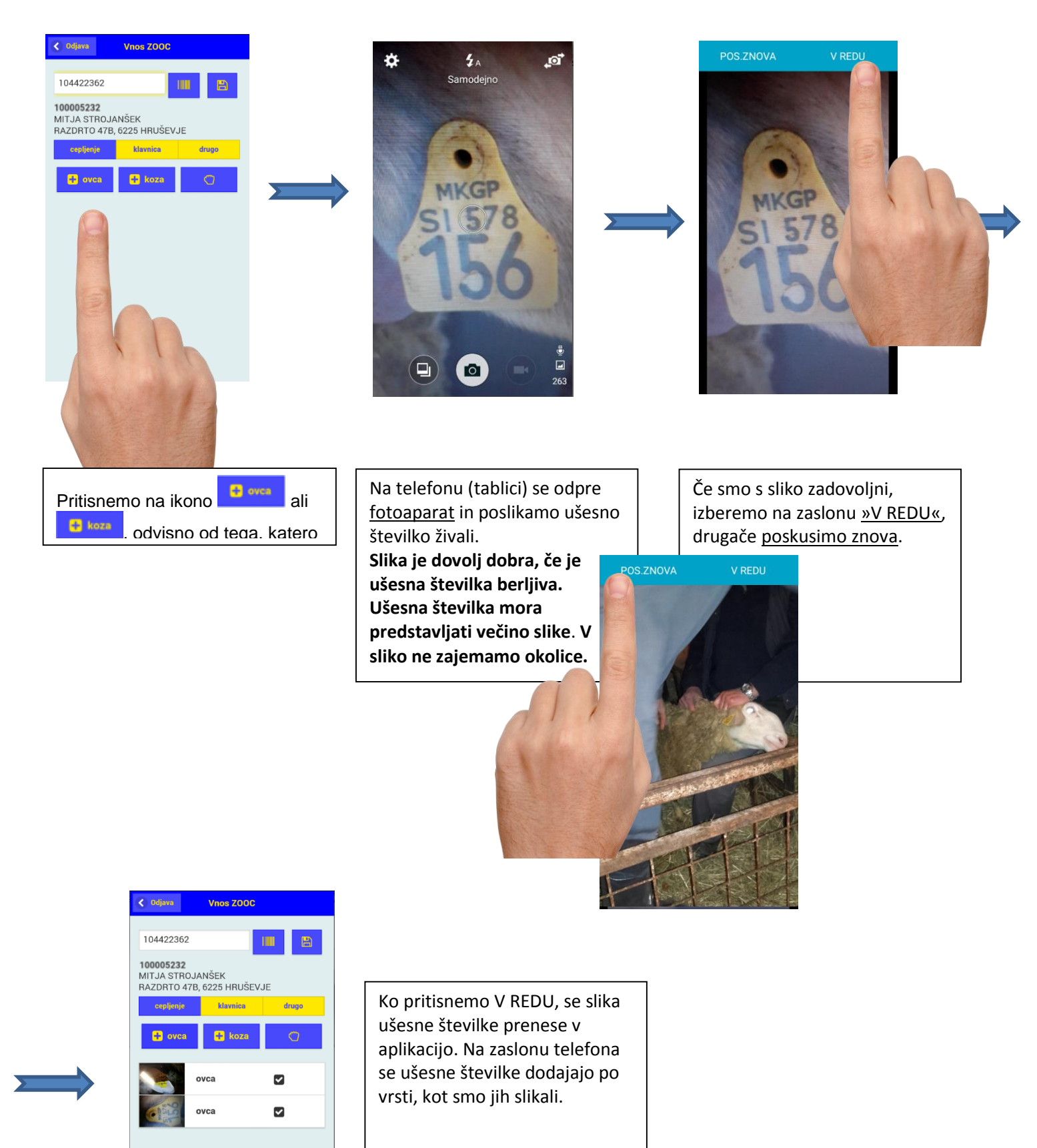

7. Ikona v vrstici s sliko ušesne številke pove, ali je bila slika prenesena v sistem EPI ali ne.

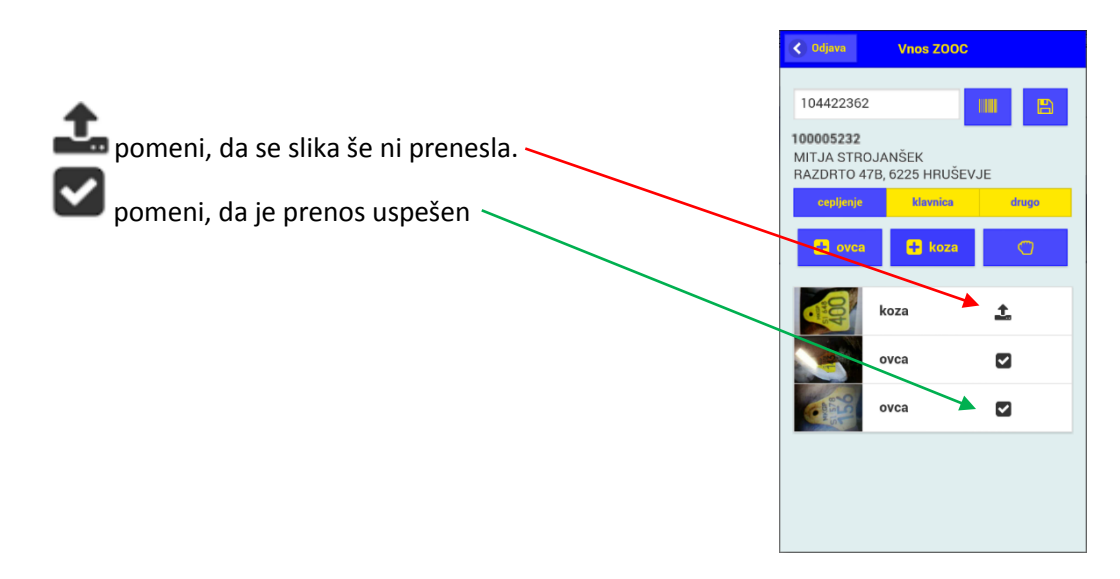

8. Ko preko aplikacije vnese oziroma poslika vse ušesne številke živali, <u>s klikom ikono</u> zaključi vnos za posamezno gospodarstvo.

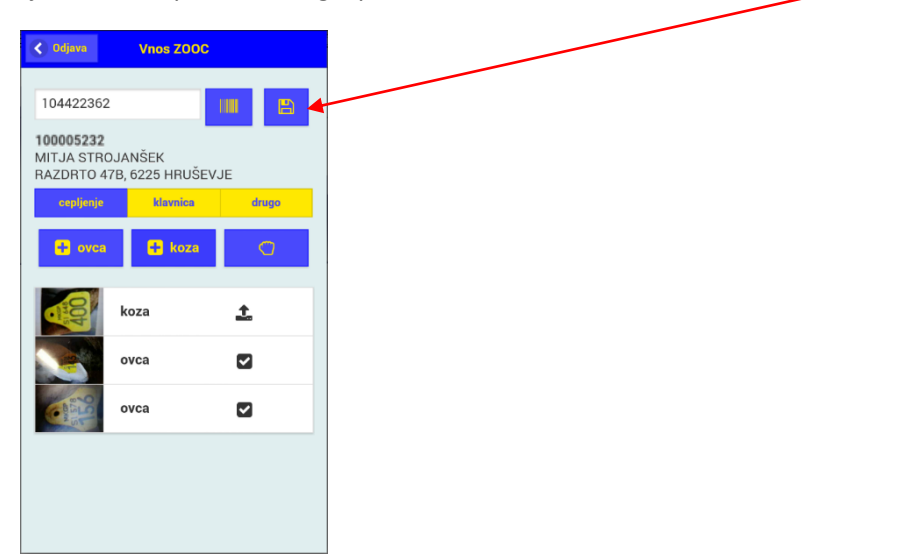

Pred začetkom dela moramo preveriti, če je na gospodarstvu, kjer se izvaja cepljenje, na voljo stabilna povezava za prenos podatkov.

Če povezava normalno deluje, se bo vsaka slika oziroma žival, sproti prenesla v EPI, kar bo označeno s kljukico.

V nasprotnem primeru lahko nadaljujete z delom, saj se bodo podatki shranjevali na telefonu (aplikacija omogoča tudi delo »brez povezave«) in takoj, ko bo na voljo dovolj stabilna povezava, bodo podatki samodejno preneseni v EPI.

Če med vnosom na telefonu zmanjka baterije, se podatki ki še niso bili preneseni v EPI ne ohranijo, zato pred začetkom uporabe mobilne aplikacije poskrbite, da je baterija napolnjena. Med delom bodite pozorni na baterijo.

- Poslikati je treba tudi ušesne številke živali, ki kljub izpolnjevanju pogojev za cepljenje, niso bile cepljene. Take živali in razlog za neizvedbo cepljenja veterinar zapiše v zapisnik.
- 10. Slikane ušesne številke živali se samodejno prenesejo v EPI zapisnik, ki ga veterinar zaključi v ambulanti. V EPI zapisniku se poleg slike ušesne številke pojavi tudi izpisana številka, ki jo generira sistem sam in <u>ne pomeni</u> ID številke živali. Na zaključenem zapisniku (Poročilo o opravljenem cepljenju) te številke niso izpisane.
- 11. Za živali, ki niso bile cepljene, mora veterinar v ambulanti »<u>odznačiti</u>« cepljenje opravljeno in v opombe vpisati razlog. Šele nato lahko zapisnik v EPI zaključi.

| <b>7</b> 5 |                       |           | 6.01.17           | .01.17 S&T UFORABN |                   |                 |             |                |                |                  |             |  |
|------------|-----------------------|-----------|-------------------|--------------------|-------------------|-----------------|-------------|----------------|----------------|------------------|-------------|--|
| VIRS       |                       | RS        | Cepljenja =>      |                    |                   | Pojdi na stran: |             |                |                |                  |             |  |
|            |                       | J         | Prva stran        |                    | Vse na eni strani |                 |             | Zadnia stran   | Zaklizičevanje |                  |             |  |
| Datu       | m izoisa: 10          | 5.01.2017 |                   |                    |                   | ŝ               | tevilka zad | isa III IIIIII |                |                  | STRAN 1/1   |  |
| Nat        | isni zanisr           | ik        |                   |                    |                   | Pla             | čnik: Prora | il III         |                |                  | SHRANI      |  |
|            | 00.74                 | DIGNI     | ~                 |                    |                   |                 |             |                | 0444/1/9       |                  | - Child and |  |
| VIN        | USZA                  | FISINI    | KA U U            | FRA                | VLJE              |                 | FLJE        | NJU            |                |                  |             |  |
| G-MI       | D: ¶<br>∋ik živeli: S | 00005     | 232<br>SEK MIT IA |                    |                   |                 |             | Vista zi       | vaii:          | DROBNICA         |             |  |
| Nask       | <sup>DV</sup> R       | AZDRTC    | 147B 6225         | ,<br>HBIIŠEI       |                   |                 |             | i tai i tai i  |                | Po odredbi Odred | ba DROBNICA |  |
| gosp       | odarstva: 🗅           | ALDITIC   |                   |                    |                   |                 |             |                |                | Centre Di - 201  | ·           |  |
| števi      | ka:                   |           |                   |                    |                   |                 |             |                |                | 1. odmerek       |             |  |
| Pristo     | ojni OU: 🛛            | U OBMC    | ČNI URAD I        | KOPER              |                   |                 |             | Podatke        | e vnesel:      | S&T UPORABNIK    |             |  |
| Veter      | inar: S               | &T UPOF   | RABNIK, UP        | RAVA RS            | S ZA VA           | RNO HRANO       | . VE        | Datum (        | cepljenja:     | 16.01.2017       |             |  |
| Vakci      | ina: E                | TVPUR-    | 439913            |                    |                   |                 |             | Serijska       | išt. vakcine:  | 439913           |             |  |
| Zap.       | lden. šte             | vilka živ | rali              | Spol               | Star.             | Kategorija      | Bolezen     |                | Ceptienje      | Vzrok neizvedbe  |             |  |
| э.         |                       |           |                   |                    |                   |                 |             |                | Označi VSE     |                  |             |  |
| 1          | SI                    |           | 19-3              |                    |                   |                 | 🖉           | зт             | <b>e</b>       | Klavnica         |             |  |
|            |                       | 100       | 8 0 0             |                    |                   | Ovca            |             |                |                | Drugo            |             |  |
|            |                       | 1100      | MACON NO.         |                    |                   |                 |             |                |                |                  |             |  |
|            |                       | 100       |                   |                    |                   |                 |             |                |                |                  |             |  |
|            | 4845565               | 56726     |                   |                    |                   |                 |             |                |                |                  |             |  |
|            | Prepiši               |           |                   |                    |                   |                 |             |                |                |                  |             |  |
| 2          | SI                    |           |                   |                    |                   |                 |             | ат             | <b>a</b>       | Klavaiaa         |             |  |
|            | 0.                    |           | - All             |                    |                   | Ovca            |             |                | _              | Drupp            |             |  |
|            |                       | a second  | BUILDING STATE    |                    |                   |                 |             |                |                | _ Drugo          |             |  |
|            |                       | -         | 1                 |                    |                   |                 |             |                |                |                  |             |  |
|            | 4845564               | 8827      | and the second    |                    |                   |                 |             |                |                |                  |             |  |
|            | Proniči               | 0021      |                   |                    |                   |                 |             |                |                |                  |             |  |
| 3          | ei                    | -         |                   |                    |                   |                 |             | _              |                | 0                |             |  |
| Ŭ          | 51                    |           |                   |                    |                   | Koza            | 🗹           | 31             | <b>e</b>       | U Klavnica       |             |  |
|            |                       |           | 0                 |                    |                   |                 |             |                |                | Drugo            |             |  |
|            |                       | -         |                   |                    |                   |                 |             |                |                |                  |             |  |
|            | 101550                |           |                   |                    |                   |                 |             |                |                |                  |             |  |
|            | 4845560               | 51377.    |                   |                    |                   |                 |             |                |                |                  |             |  |
|            | Prepiši               |           |                   | <u> </u>           | <u> </u>          |                 |             |                | <u> </u>       |                  |             |  |
| 4          |                       |           |                   |                    |                   |                 |             |                |                | Klavnica         |             |  |
|            |                       |           |                   |                    |                   |                 |             |                |                | Drugo            |             |  |
|            | Prepiši               |           |                   |                    |                   |                 |             |                |                |                  |             |  |
| 5          |                       |           |                   |                    |                   |                 |             |                |                | Klavnica         |             |  |
|            |                       |           |                   |                    |                   |                 |             |                |                | Drupp            |             |  |
|            | Preniši               |           |                   |                    |                   |                 |             |                |                |                  |             |  |
| 8          |                       | _         |                   |                    |                   |                 |             |                |                |                  |             |  |
|            |                       |           |                   |                    |                   |                 |             |                | -              | Klavnica         |             |  |
|            |                       |           |                   |                    |                   |                 |             |                |                | Drugo            |             |  |
|            | Prepiši               |           |                   |                    |                   |                 |             |                |                |                  |             |  |
| 7          |                       |           |                   |                    |                   |                 |             |                |                | Klavnica         |             |  |
|            |                       |           |                   |                    |                   |                 |             |                |                | Drugo            |             |  |
|            | Prepiši               |           |                   |                    |                   |                 |             |                |                |                  |             |  |
|            |                       |           |                   |                    |                   |                 |             |                |                |                  |             |  |

## 12. Na zadnji strani se izpiše skupno število cepljenih živali.

|                   | 16.01.17     |                      |                 | S&T UPORABNIK           |
|-------------------|--------------|----------------------|-----------------|-------------------------|
| <b>Venks</b>      | Cepljenja => | Pojdi na stran:      | 1               |                         |
|                   | Prva stran   | Vse na eni strani    | Zadnja stran    | Zaključevanje           |
| G-MID: 100245     | 513          |                      |                 | STRAN Z/1<br>SHRANI     |
| Opombe            |              |                      |                 | Št. živali / objektov 3 |
|                   |              | SHRANI IN ZAKLJUČI Z | APISNIK         |                         |
|                   |              |                      |                 |                         |
| Pojdi na stran: 1 |              | Nova st              | ran Zaključevan | je Predogled poročila   |

13. Veterinar nato zapisnik zaključi. Na poročilu se prikažejo slike ušesnih številk živali.

|                       | epljenja ⇒                                                                     |              | 16.01.17     | Na      | tisni                   |         | S&T UPORABNIK   |
|-----------------------|--------------------------------------------------------------------------------|--------------|--------------|---------|-------------------------|---------|-----------------|
| Datum izpisa:         | 16.01.2017 Številk                                                             | a zapis      | sa           |         | 1                       |         | STRAN 1/1       |
| Datum zaključka       | <sup>a</sup> 16.01.2017 Plačnik:                                               | Prorači      | un           |         | 1                       |         |                 |
|                       |                                                                                |              | 1044         | 4/1/9   |                         |         |                 |
| FURUCIL               | O O OFRAVLJENEM CEFLJENJU                                                      |              |              |         |                         |         |                 |
| G-MID:                | 100245513                                                                      |              | Vrsta živali | :       | DROBNIC                 | A       |                 |
| Imetnik živali:       | STROJANŠEK MITJA, RAZDRTO 47B, 6225 HRUŠOVJE                                   |              | Namen:       |         | Po odredb               | i Odre  | dba DROBNICA    |
| gospodarstva:         | RAZDRTO 47B, 6225 HRUŠOVJE                                                     |              |              |         | cepljenje I             | BT - 20 | 17              |
| Davčna številka       |                                                                                |              |              |         | 1. odmere               | k       |                 |
| Pristojni OU:         | OU OBMOČNI URAD KOPER                                                          |              |              |         |                         |         |                 |
| Veterinar:            | S&T UPORABNIK, UPRAVA RS ZA VARNO HRANO,<br>VETERINAR STVO IN VAR STVO RASTLIN |              | Podatke vn   | esel:   | S&T UPOF                | RABNI   | ĸ               |
| Vakcina:              | BTVPUR-439913 ser. št. 439913                                                  |              | Datum cep    | ljenja: | 16.01.2017              |         |                 |
| Zap. Iden. šte<br>št. | vilka živali                                                                   | Spol<br>Star | Kategorija   | Bolezen | Cepljenje<br>opravljeno | ľ       | Vzrok neizvedbe |
| 1                     | 1956                                                                           |              | Ovca         | вт      | Da                      |         |                 |
| 2                     |                                                                                |              | Ovca         | ВТ      | Da                      |         |                 |
| 3                     |                                                                                |              | Koza         | ВТ      | Da                      |         |                 |
|                       |                                                                                |              |              |         |                         |         |                 |
| Opombe                |                                                                                |              |              |         | Št. živali / (          | objekto | v 3             |

14. Če so bile ušesne številke vpisane v mobiZOOC aplikacijo preko številčnice (ne slikane),

OSNOVNA STRAN

se na poročilu o opravljenem cepljenju pojavijo le številke, ki so ID številke živali.

NAZAJ

| <b>V</b> U                     | RS                               | Cepljenja ⇒      |              |                     |                   | 16.01.17          | Nat           | isni          | GENERIC USER                            |  |  |
|--------------------------------|----------------------------------|------------------|--------------|---------------------|-------------------|-------------------|---------------|---------------|-----------------------------------------|--|--|
| Datum i                        | zpisa:                           | 16.01.2017       |              |                     | Številka zapisa   |                   |               |               | STRAN 1/1                               |  |  |
| Datum<br>zaključka<br>zapisnik | a<br>a:                          | 16.01.2017       |              | F                   | Plačnik: Proračur | 10007             | 1433          |               |                                         |  |  |
| POR                            | POROČILO O OPRAVLJENEM CEPLJENJU |                  |              |                     |                   |                   |               |               |                                         |  |  |
| G-MID: 100245513               |                                  |                  |              |                     |                   | Vrsta živali:     |               | DROBNIC       | A                                       |  |  |
| Imetnik                        | živali:                          | STROJANŠEK MITJ  | A, RAZDI     | RTO 47B, 6225 HRUŠI | EVJE              | Namen:            |               | Po odred      | bi Odredba                              |  |  |
| Naslov                         | arstva:                          | RAZDRTO 47B. 622 |              |                     | DROBNIC<br>2017   | CA cepljenje BT - |               |               |                                         |  |  |
| Davčna                         |                                  |                  |              |                     |                   |                   |               | 1 odmer       | -k                                      |  |  |
| številka:<br>Pristoini         | OU                               | OBMOČNU UPADU    |              |                     |                   |                   |               | n ounier      |                                         |  |  |
| Veterina                       | r:                               | GENERIC USER, V  | ETERIN       | IARSKA UPRAVA       |                   | Podatke vne       | sel:          | GENERIC       | USER                                    |  |  |
| Vakcina:                       | :                                | BTVPUR-439913 s  | ser. št. 43  | 39913               |                   | Datum ceplje      | enja:         | 16.01.201     | 7                                       |  |  |
| Zap. št.                       | lden.                            | številka živali  | Spol<br>Star | Kategorija          | Bolezen           | Cepljenj          | je opravljeno | ) Vzr         | ok neizvedbe                            |  |  |
| 1                              | SI 64                            | l .              |              | Ovca                | BT                | Da                |               |               |                                         |  |  |
|                                | 84                               | 00               |              |                     |                   |                   |               |               |                                         |  |  |
| 2                              | SI 57                            | 7                | i            | Ovca                | вт                | Da                |               | — i—          |                                         |  |  |
|                                | 81                               | 56               |              |                     |                   |                   |               |               |                                         |  |  |
| 2                              |                                  | ,                |              | 0.000               |                   | Do                |               |               |                                         |  |  |
| 3                              | 04                               | 40               |              | Ovca                | BT                | Da                |               |               |                                         |  |  |
|                                | <b>8</b> 1                       | 43               |              |                     |                   |                   |               |               |                                         |  |  |
|                                |                                  |                  |              |                     |                   |                   |               |               |                                         |  |  |
| Onomi                          | he                               |                  |              |                     |                   |                   |               | Št živali //  | abieltov 3                              |  |  |
| opom                           |                                  |                  |              |                     |                   |                   |               | OC 2ivail / ( | John John John John John John John John |  |  |
|                                |                                  |                  |              |                     |                   |                   |               |               |                                         |  |  |
| OSNOV                          | NA ST                            | RAN              |              |                     |                   |                   |               |               | NAZAJ                                   |  |  |

15. Pri vpisovanju ušesnih številk sistem preverja veljavnost številke in opozori na odstopanja, vendar dovoli zaključevanje zapisnika.